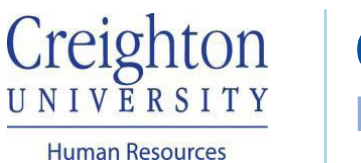

Outlook Booking Guide Lactation Rooms

Log into Outlook either on your desktop application or through <u>my.creighton.edu</u>:

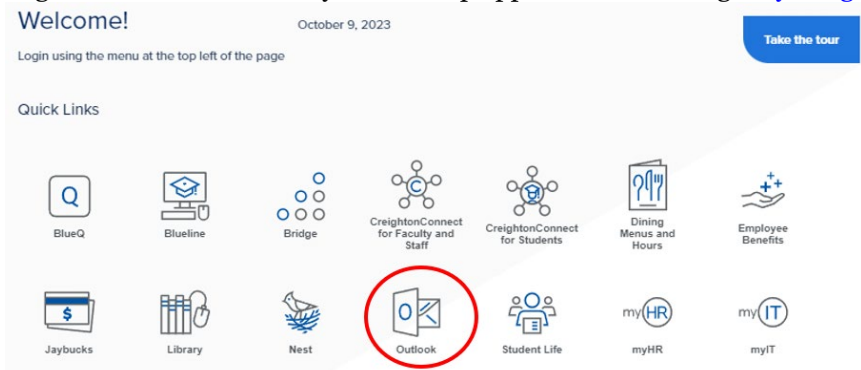

Access your Outlook Calendar and click on New Meeting:

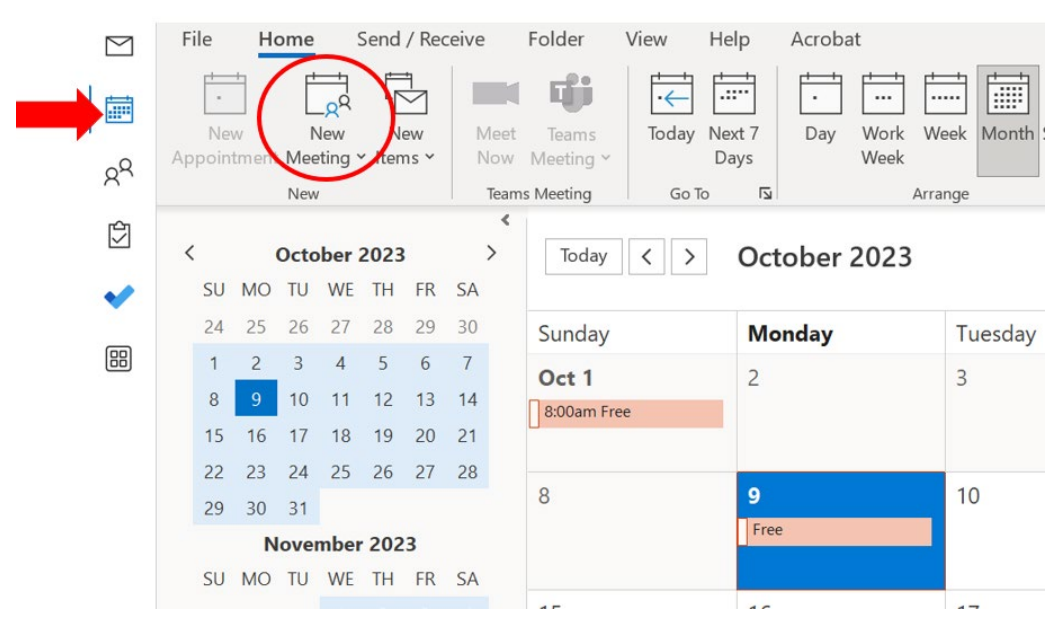

## A new meeting window will pop-up:

| 回り                                                                                                    | $\bigcirc$ $\uparrow$ $\downarrow$ $\uparrow$ |                                       |                               |                        |                                                              | Untitled - Meeting                      |                   |                         |                  |                                  |                            | E.                        |
|----------------------------------------------------------------------------------------------------|-----------------------------------------------|---------------------------------------|-------------------------------|------------------------|--------------------------------------------------------------|-----------------------------------------|-------------------|-------------------------|------------------|----------------------------------|----------------------------|---------------------------|
| File M                                                                                                    | leeting Sche                                  | eduling Assistant                     | Insert                        | Format Text            | Review He                                                    | ielp 🛛 🖓 Tell me what you               | want to do        |                         |                  |                                  |                            |                           |
| $\begin{array}{c} & & \\ & & \\ \hline \\ & \\ \\ & \\ \\ & \\ \\ & \\ \\ & \\ \\ & \\ \\ & \\ \\ & \\ \\ & \\ \\ & \\ \\ & \\ \\ \\ & \\ \\ \\ \\ \\ \\ \\ \\ \\ \\ \\ \\ \\ \\ \\ \\ \\ \\ \\ \\$ | Join Teams M<br>Meeting C                     | Heeting Don't Host<br>Dontions Online | Send to<br>OneNote<br>OneNote | Cancel R<br>Invitation | Address Book<br>Check Names<br>Response Options<br>Attendees | Copy Copy Copy Copy Copy Copy Copy Copy | • O<br>Recurrence | Categorize<br>↓<br>Tags | Uictate<br>Voice | Immersive<br>Reader<br>Immersive | Viva<br>Insights<br>Add-in | Viev<br>Templa<br>My Temp |
| (i) You have                                                                                                    | n't sent this meeting                         | invitation yet.                       |                               |                        |                                                              |                                         |                   |                         |                  |                                  |                            |                           |
| $\triangleright$                                                                                                    | Title                                         |                                       |                               |                        |                                                              |                                         |                   |                         |                  |                                  |                            |                           |
| Send                                                                                                    | Required                                      |                                       |                               |                        |                                                              |                                         |                   |                         |                  |                                  |                            |                           |
|                                                                                                    | Optional                                      |                                       |                               |                        |                                                              |                                         |                   |                         |                  |                                  |                            |                           |
|                                                                                                    | Start time                                    | Mon 10/2/2023                         | Ē                             | 8:00 AM                | ▼ □ All day                                                  | 🗌 🕘 Time zones                          |                   |                         |                  |                                  |                            |                           |
|                                                                                                    | End time                                      | Mon 10/2/2023                         | Ē                             | 8:30 AM                | ▼ ↔ Make Re                                                  | lecurring                               |                   |                         |                  |                                  |                            |                           |
|                                                                                                    | Location                                      |                                       |                               |                        |                                                              |                                         |                   |                         |                  |                                  |                            |                           |

Enter the date and time to reserve. Then, you will need to type the Lactation Room in the location field. When the location option populates in the field, click on the location name:

(i) You haven't sent this meeting invitation yet.

| $\triangleright$ | Title      |                                                         |
|------------------|------------|---------------------------------------------------------|
| Send             | Required   |                                                         |
|                  | Optional   |                                                         |
|                  | Start time | Mon 10/2/2023                                           |
|                  | End time   | Mon 10/2/2023 🗄 8:30 AM 👻 🕂 Make Recurring              |
|                  | Location   | Murphy Building, Room 147                               |
|                  |            | Murphy Building, Room 147                               |
|                  |            | Suggestions<br>Murphy Building, Room 147<br>O Available |
|                  |            | • d on wee with Room Finder                             |

Refer to the Scheduling Assistant tab on the top menu to review the Lactation Room's availability to ensure it isn't already reserved at the time of need:

| File         | Meeting                           | Scheduling Assist                            | tant Insert                        | Format Te | kt Rev   | iew  | Help    | 0    | Tell | me what  | you want t  | o do     |               |        |
|--------------|-----------------------------------|----------------------------------------------|------------------------------------|-----------|----------|------|---------|------|------|----------|-------------|----------|---------------|--------|
| Refr         | esh AutoPick<br>bility Scheduling | Add Add R<br>Attendees Rooms Fi<br>Attendees | oom<br>inder<br>Options<br>Options |           |          |      |         |      |      |          |             |          |               |        |
| 5            | >                                 |                                              | Start time                         | Mon 10    | /30/2023 | Ē    | 8:00 AM |      | •    | 🗌 All da | ay 🗌        | 👲 Time z | ones          |        |
| S            | end                               |                                              | End time                           | Mon 10    | /30/2023 | Ē    | 8:30 AM |      | •    | 🕂 Mak    | e Recurring |          |               |        |
|              |                                   |                                              | ober 29, 20                        | 023       |          |      |         |      |      |          |             | Monday   | , October 30, | , 2023 |
|              |                                   |                                              | 9 AM                               | 10 AM 1   | 1 AM 1   | 2 PM | 1 PM    | 2 PM | 1    | 3 PM     | 4 PM        | 8 AM     | 9 AM          | 10 AM  |
|              | All Attendees                     |                                              |                                    |           |          |      |         |      |      |          |             |          |               |        |
| ~            | Required Atten                    | dee                                          |                                    |           |          |      |         |      |      |          |             |          |               |        |
| $\checkmark$ | Strawn, Victor                    | ia                                           |                                    |           |          |      |         |      |      |          |             |          |               |        |
|              | Add required att                  | endee                                        |                                    |           |          |      |         |      |      |          |             |          |               |        |
| ~            | Optional Atten                    | dee                                          |                                    |           |          |      |         |      |      |          |             |          |               |        |
|              | Add optional atte                 | endee                                        |                                    |           |          |      |         |      |      |          |             |          |               |        |
| ~            | Resource (Roor                    | n or Equipment)                              |                                    |           |          |      |         |      |      |          |             |          |               |        |
|              | O Murphy Build                    | ing, Room 147                                |                                    |           |          |      |         |      |      |          |             |          |               |        |
|              | Add recource                      |                                              |                                    |           |          |      |         |      |      |          |             |          |               |        |

\*If you see a color block on a specific time slot, this indicates the room has already been reserved for that timeframe.

Once you have confirmed an available time slot, refer to the *Meeting* tab on the top menu and click the *Send* button to send the booking invite for the Lactation Room.

| File Me           | eeting Sche                                             | eduling Assistant                                        | Insert                        | Format Text               | Review                                                   | Help    | Q ·          | Tell me what                        |
|-------------------|---------------------------------------------------------|----------------------------------------------------------|-------------------------------|---------------------------|----------------------------------------------------------|---------|--------------|-------------------------------------|
| Delete<br>Actions | Join Teams M<br>Meeting C                               | Hit X<br>Meeting Don't Host<br>Dptions Online            | Send to<br>OneNote<br>OneNote | Cancel                    | Address Book<br>Check Names<br>Response Opt<br>Attendees | ions Y  | Show 💭 Remin | As: Busy<br>der: 15 minut<br>Optior |
| You haven         | 't sent this meeting                                    | g invitation yet.                                        | Offervote                     |                           | Attendees                                                |         |              | Орио                                |
| This appoin       | ntment is next to a                                     | nother one on your caler                                 | idar.                         |                           |                                                          |         |              |                                     |
|                   |                                                         |                                                          |                               |                           |                                                          |         |              |                                     |
|                   | Title                                                   |                                                          |                               |                           |                                                          |         |              |                                     |
| )<br>Send         | Title<br>Required                                       | O Murphy Building                                        | ı, Room 14                    | 7                         |                                                          |         |              |                                     |
| Send              | Title<br>Required<br>Optional                           | O Murphy Building                                        | I, Room 14                    | 7                         |                                                          |         |              |                                     |
| Send              | Title<br>Required<br>Optional<br>Start time             | Murphy Building                                          | 1, Room 14                    | 7<br>10:30 AM             | ✓ □ All c                                                | day 🗌 🧕 | Time zo      | ines                                |
| Send              | Title<br>Required<br>Optional<br>Start time<br>End time | <u>Murphy Building</u><br>Mon 10/30/202<br>Mon 10/30/202 | 1, Room 14<br>3 📑<br>3 📑      | Z<br>10:30 AM<br>11:00 AM | <ul> <li>✓ All d</li> <li>✓ Ma</li> </ul>                | day 🗌 🌘 | 👰 Time zo    | nes                                 |

You will receive an email confirmation to your Outlook inbox of your room booking:

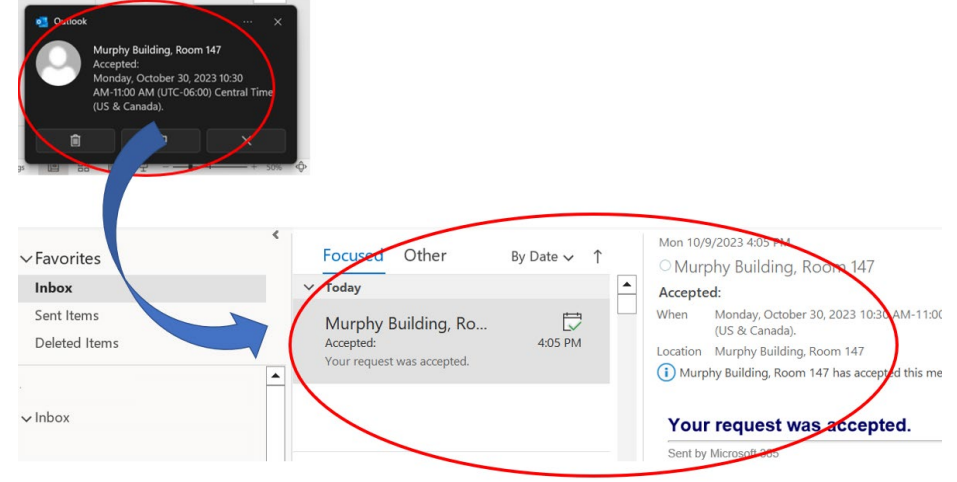

\*If the Lactation Room has already been booked at the time slot selected, you will receive a Denied Request email and will have to refer back to the outlook meeting to reserve a new time.

If you are having any difficulties booking a Lactation Room through Outlook, please contact Human Resources at <u>HR@Creighton.edu</u> or 402.280.2709